# Demande de téléexpertise en allergologie

### 1. Création de compte sur le Portail Hôpitaux 86

Un accès à l'espace pro du Portail Hôpitaux 86 est nécessaire pour pouvoir faire la demande de téléexpertise. Si vous avez déjà des accès au Portail Hôpitaux 86 vous pouvez passer à section 2.

Accéder au Portail Hôpitaux 86 via le lien : <u>https://www.portailght86.fr/portail-pro</u>. Cliquer sur le bouton « Demande d'inscription ».

| u par SMS. |
|------------|
|            |
|            |
|            |
|            |
|            |
|            |

Compléter le formulaire pour finaliser l'inscription et obtenir des identifiants de connexion.

## 2. Connexion à la plateforme de téléexpertise

Accéder à l'adresse <u>https://www.portailght86.fr/covotem/</u> pour pouvoir lancer la plateforme de téléexpertise. Se connecter avec les identifiants du portail et cliquer sur « Tele Expertise ».

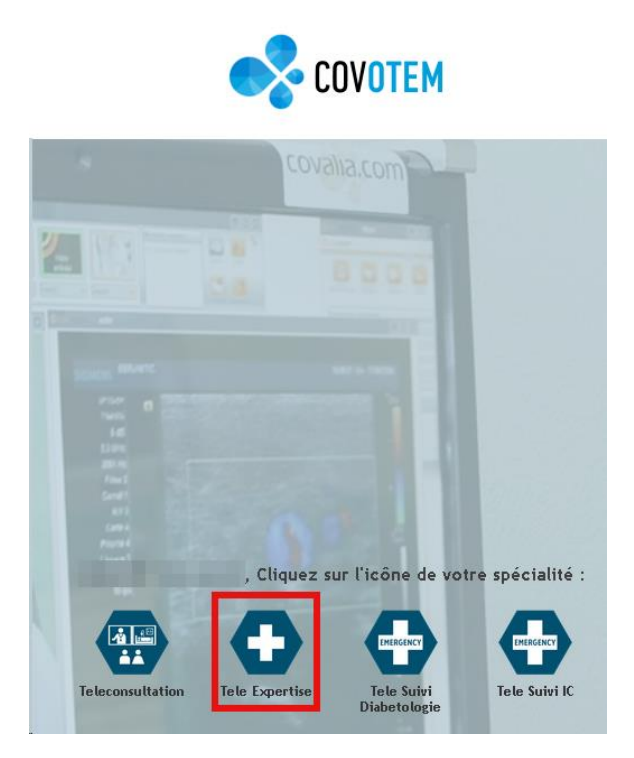

Cela lancera le téléchargement d'un fichier lanceur\_covotem.jnlp. Pour que le lancement de l'application puisse se faire, Java doit être installé sur le poste informatique. Cela peut être fait en suivant le lien en bas de la page ou en cliquant sur ce lien : <u>http://public.covalia.fr/java/jre-7u9-windows-i586.exe</u>

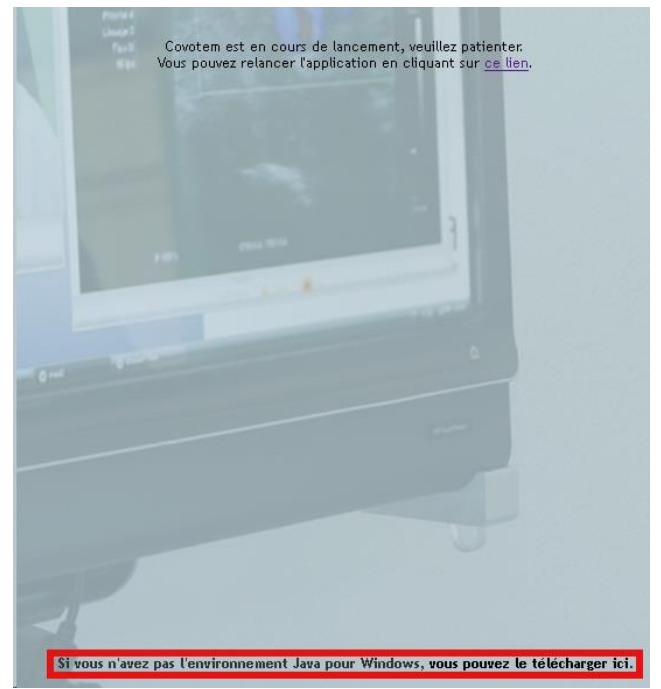

Une fois Java disponible, cliquer sur le fichier téléchargé pour lancer l'application.

### 3. Création de la demande de téléexpertise

Dans l'application, accéder à l'onglet « DOSSIERS », puis cliquer sur « + Nouveau ».

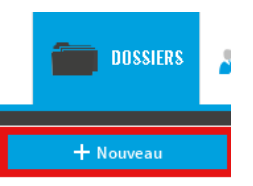

Chercher le patient par nom et prénom.Si le patient existe déjà, le sélectionner et cliquer sur « Valider » au bout de la ligne :

| 1 | Identités trouvées : |             |                              |   |  |       | * Char          | mps obligatoi | res |  |
|---|----------------------|-------------|------------------------------|---|--|-------|-----------------|---------------|-----|--|
|   | Nom de naissance     | Nom d'usage | Nom d'usage Prénom Sexe Date |   |  |       | Corresp Actions |               |     |  |
|   | TEST                 |             |                              | 1 |  | 100.0 | 🔍 Détails 🛛 🖌   | Valider       | ô   |  |

Sinon, cliquer sur « Créer une nouvelle identité » en bas de la page et entrer les informations administratives du patient après avoir cliqué sur « Traits complémentaires ». Il faut au minimum renseigner :

- Nom de naissance
- Prénom
- Nom
- Sexe
- Date de naissance
- Adresse
- Mobile et/ou E-mail

Cliquer sur « Créer identité » pour valider.

|                        |          | IN S                           |         |  |  |  |  |
|------------------------|----------|--------------------------------|---------|--|--|--|--|
| Nom de naissance **    | TESTPROD | Nom d'usage **                 |         |  |  |  |  |
| Prénom *               | TEST     | Date de naissance (jj/mm/aaaa) | 1       |  |  |  |  |
| Sexe *                 | • • ?    |                                |         |  |  |  |  |
| Premier autre prénom   |          | Deuxième autre prénom          |         |  |  |  |  |
| Troisiéme autre prénom |          |                                |         |  |  |  |  |
| Décédé                 |          | Date de décès                  | 1 1     |  |  |  |  |
|                        | Adresse  | Cont                           | Contact |  |  |  |  |
| N°/ Rue                |          | Mobile                         |         |  |  |  |  |
| Complèment d'adresse   |          | E-mail                         |         |  |  |  |  |
| Code postal / ville    |          | Lieu de nais                   | sance   |  |  |  |  |
| or or proton ( ) since |          | Code postal / ville            |         |  |  |  |  |
| Code pays              | FRA 👻    | Code page                      | PA v    |  |  |  |  |
| Téléphone              |          | couc pays                      |         |  |  |  |  |
| Fax                    |          |                                |         |  |  |  |  |

Indiquer ensuite si le consentement patient à l'acte de téléexpertise a été recueilli et choisir le type de demande « Allergologie » en bas de page. Cliquer sur « Suivant » et ne pas faire de modification sur l'écran des destinataires de la demande. Le service apte à traiter la demande de téléexpertise est automatiquement destinataire. Cliquer sur « Valider ».

|            |                                                          | Destinataires         |           |                |                                       |           |
|------------|----------------------------------------------------------|-----------------------|-----------|----------------|---------------------------------------|-----------|
| Rechercher |                                                          |                       | x         | Q Rechercher   |                                       |           |
| Spécialité | Eta                                                      | blissement            |           |                | Utilisateurs sélectionnés (2)         | $\otimes$ |
| Tous       | •                                                        | 505                   |           | + Ajouter tous |                                       |           |
|            | <ul> <li>non renseigné</li> <li>non renseigné</li> </ul> |                       |           |                | ★ × A Non nonstané Ø Non nonstané     |           |
|            |                                                          |                       |           |                | ☆ ▲ × ★ Non rensigné                  |           |
|            |                                                          |                       |           |                |                                       |           |
|            |                                                          |                       |           |                |                                       |           |
|            |                                                          |                       |           |                |                                       |           |
|            |                                                          |                       |           |                | Rechercher un contact dans l'annuaire |           |
|            |                                                          | ✦ Précédent X Annuler | 🖌 Valider |                |                                       |           |

Compléter le formulaire et joindre les pièces justificatives demandées en cliquant sur « Ajouter » en bas à gauche et en sélectionnant « Ajout de données ».

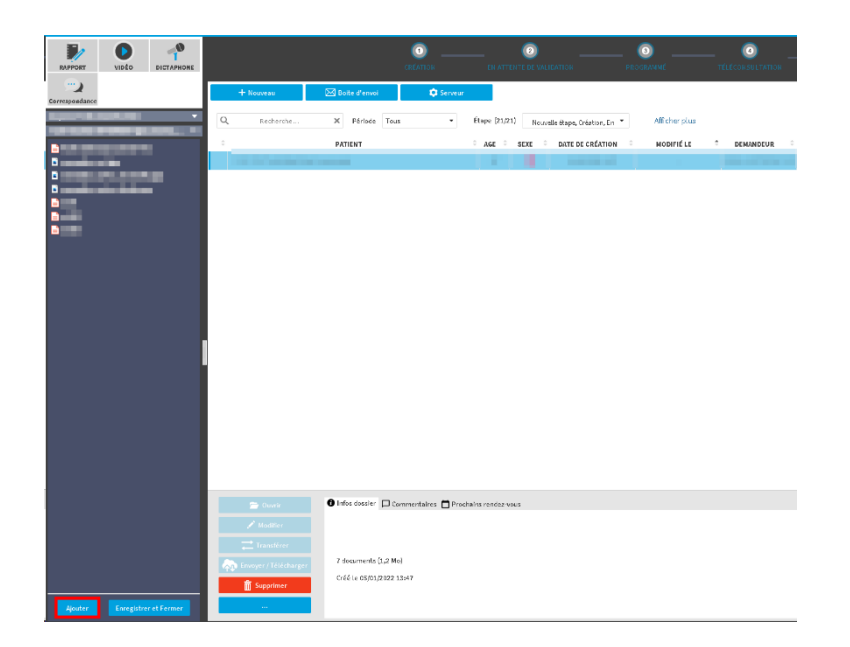

La fiche de demande de téléexpertise créée pour ce patient s'affichera automatiquement. Il est possible de remplir la fiche en plusieurs fois, pour cela cliquer sur « Enregistrer et Fermer » en bas à gauche de la fenêtre.

| PHOTO RAPPORT CAPTURE                                                                                                    | CEMA                                                                                                    | 0<br>NDE À COMPLÉTER | DEMANDE             | E EN ATTENTE D                                                                                                    | Emande prise en charge                                                                                                    | Image: Construction of the second second s | (S)<br>DOSSIER ARCHIVÉ |
|----------------------------------------------------------------------------------------------------|----------------------------------------------------------------------------------------------------|----------------------|---------------------|----------------------------------------------------------------------------------------------------|----------------------------------------------------------------------------------------------------|----------------------------------------------------------------------------------------------------|------------------------|
| HNOTO RAFORT<br>MACENE VICO<br>VICO<br>VICO<br>VICO<br>VICO<br>VICO<br>VICO<br>VICO<br>VICO<br>VICO<br>VICO<br>VICO<br>VICO<br>VICO<br>VICO<br>VICO<br>VICO<br>VICO<br>VICO<br>VICO<br>Applications<br>VICO<br>VICO<br>Applications<br>VICO<br>VICO<br>Applications<br>VICO<br>VICO<br>Applications<br>VICO<br>VICO<br>Applications<br>VICO<br>VICO<br>Applications<br>VICO<br>VICO<br>Applications<br>VICO<br>VICO<br>VICO<br>Applications<br>VICO<br>VICO | Recher demande       Ficher Insertion Modèle Eignature       Volet de navigation       Rechercher dema le desament       If fiche demande |                      | Demande             | ENATENTE D                                                                                                    | EMANDE PRISE EN CIMARE<br>É-expertise /<br>eridéposer dans la parte gauche du logi<br>statam de méndéné a patient;         | DEMANDE TERMINÉE                                                                                                    | DOSSIER ARCHIVE        |
|                                                                                                    | Piłces jalotes (0)                                                                                                    | 4 1002               |                     | Je confirme la présence deux Demande en report avec une Demande en RPAD ou lu Contact médical (or différent de la p informatione a demande a étid initiée le | is pièce administratives<br>ALD du patient<br>Berg dans une dructure d'accueil<br>ersonne réalisant la demande, nom / prér | nom / numéro de Mégahone)<br>                                                                                                    | Konne : 2 • Norm       |
| Ajouter Enregistrer et Fermer                                                                                                    | Pièces jointes (0)                                                                                                    | + Ajoute             | r toutes les images | 📋 Retirer toutes les pièces join                                                                                                    | tes                                                                                                    | Nombre d'images par co                                                                                                    | lonne : 2 🔹 Nom        |

Il sera toujours possible de revenir au dossier en cours en passant par l'onglet « Dossiers » et en double-cliquant sur la ligne avec le nom du patient.

|   | Dossiers    | <u>**</u> * | SALLES    | AGENDA      | TTT STATE      | STIQUES | <u> </u> chat   | 🏠 PARAMÈTRES             |     |                  |            |           |   |              |      |       | Ξť    | <b>×</b> |
|---|-------------|-------------|-----------|-------------|----------------|---------|-----------------|--------------------------|-----|------------------|------------|-----------|---|--------------|------|-------|-------|----------|
|   | + Nouveau   |             | 🖂 Boite d | d'envoi     | FILTRES RAPIDE | S: Fil  | tre de base car | diologie                 |     |                  |            |           |   |              |      |       | csv   | PDF      |
| ¢ | λ Recherche |             | ×P        | ériode Tous | •              | Ét      | ape (54/54)     | Demande à compléter, Dem | •   | Afficher plus    |            |           |   |              |      |       |       |          |
|   | DOMAINE     |             |           |             | PATIENT        |         |                 | age 🗘 sexe               | ÷ . | DATE DE CRÉATION | MODIFIÉ LE | DEMANDEUR |   | ÉTAPE        | ÷    | STATU | л     |          |
| - |             |             |           |             |                |         |                 | •                        |     |                  |            |           | 0 | Demande à co | ompl | 🖏 Er  | nvoyé | ſ        |

Cliquer sur le dernier bouton dans le formulaire pour signer et envoyer la demande de téléexpertise au CHU. Le secrétariat du service concerné sera informé de la nouvelle demande de téléexpertise. Une fois qu'elle sera acceptée, un mail sera envoyé indiquant la date à laquelle l'avis de téléexpertise sera rendu.

# 4. Consulter l'avis de téléexpertise

A la réception du mail indiquant que l'avis de téléexpertise a été rendu, ouvrir Covalia en suivant la procédure détaillée dans la section 2, et accéder au dossier du patient concerné en ouvrant l'onglet « Dossiers » et en double-cliquant sur la ligne avec le nom du patient :

|   | Dossiers    | <b>2</b> | SALLES | AG         | ENDA | TTT STATIS  | STIQUES | 姎 CHAT          | 铃 PARAMÈTRES         |       |                  |            |           |               |      |          | - <b>-</b> × |  |
|---|-------------|----------|--------|------------|------|-------------|---------|-----------------|----------------------|-------|------------------|------------|-----------|---------------|------|----------|--------------|--|
|   | + Nouveau   |          | 🖂 Boi  | te d'envoi | FIL  | TRES RAPIDE | S: Fill | tre de base car | diologie             |       |                  |            |           |               |      | CS       | V PDF        |  |
| [ | Q Recherche |          | ×      | Période    | Tous | -           | Éta     | ape (54/54)     | Demande à compléter, | Dem 🝷 | Afficher plus    |            |           |               |      |          |              |  |
|   | DOMAINE     |          |        |            |      | PATIENT     |         |                 | ≎ AGE ≎ s            | EXE 0 | DATE DE CRÉATION | MODIFIÉ LE | DEMANDEUR | ÉTAPE         | ÷    | STATUT   |              |  |
| - |             |          |        |            |      |             |         |                 |                      | 1     |                  |            |           | 1 Demande à c | ompl | 🛤 Envoyé | •            |  |

Vous pourrez ainsi consulter dans le formulaire de demande l'avis de l'expert.